## How do I get started?

All you have to do is sign up—it's free! You can <u>sign up through our web portal</u>, or you can download the app and sign up through the app.

## How to Download Parent App

1. If you're using an iPhone, visit the App Store and look for Learning Genie. Make sure you're downloading the **blue** app for parents.

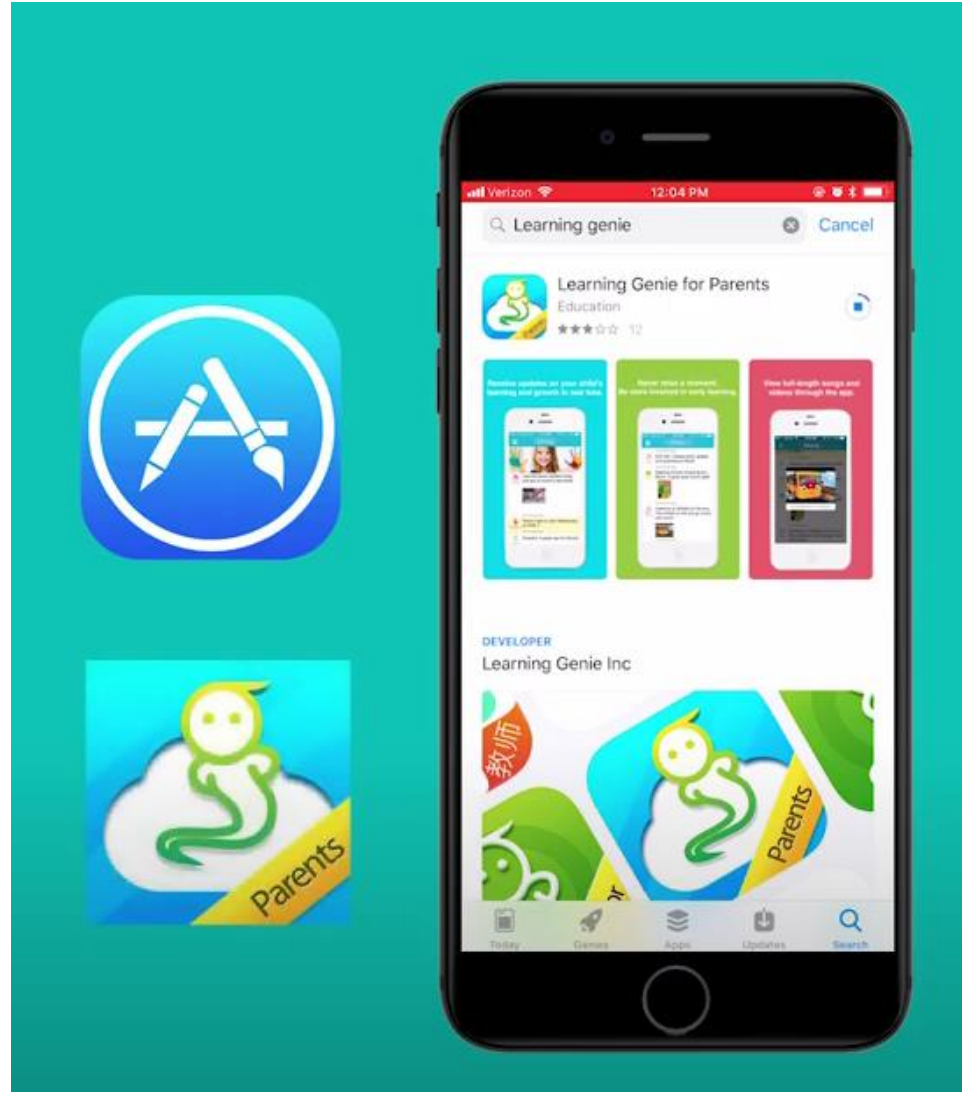

2. If you are using an Android, visit the PlayStore and look for the Learning Genie **Parent** app.

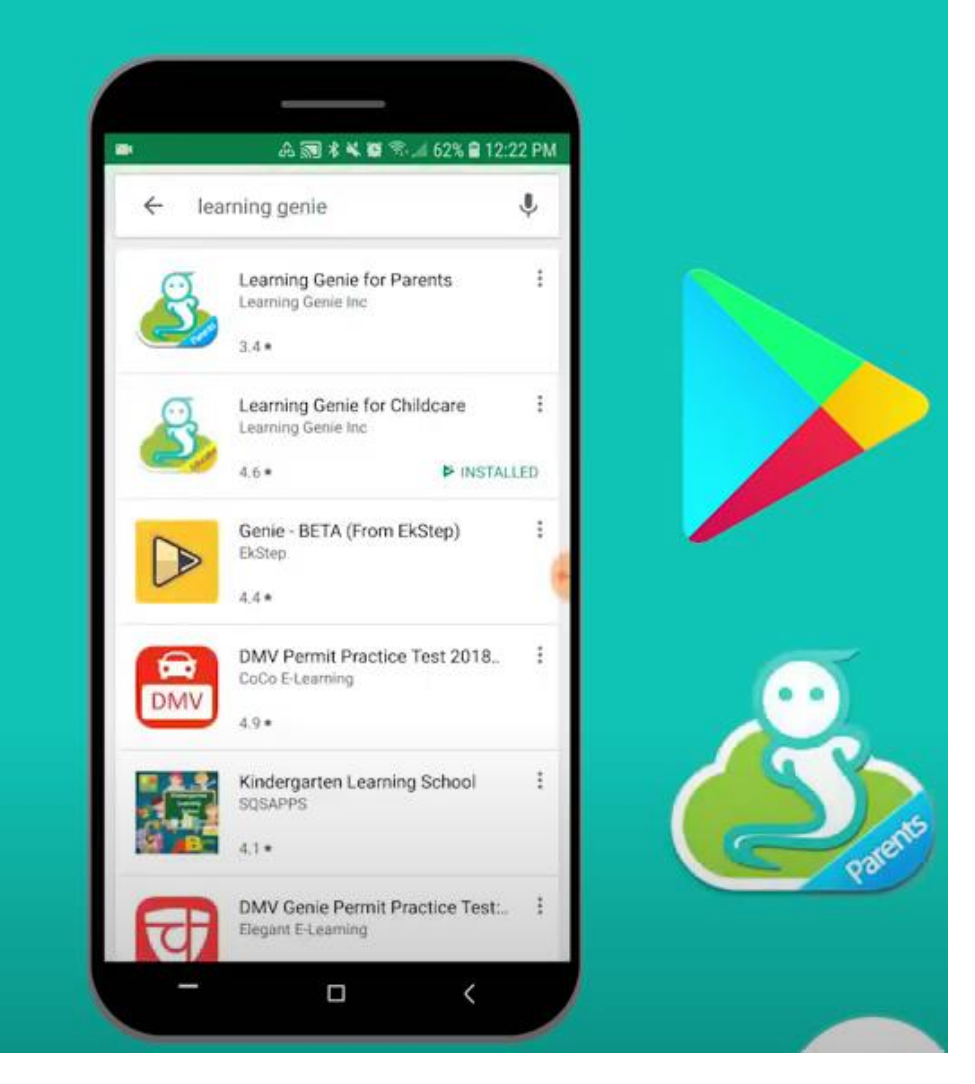

3. Tap on "Sign up" and enter the unique parent code -this code is given to you by the teacher.

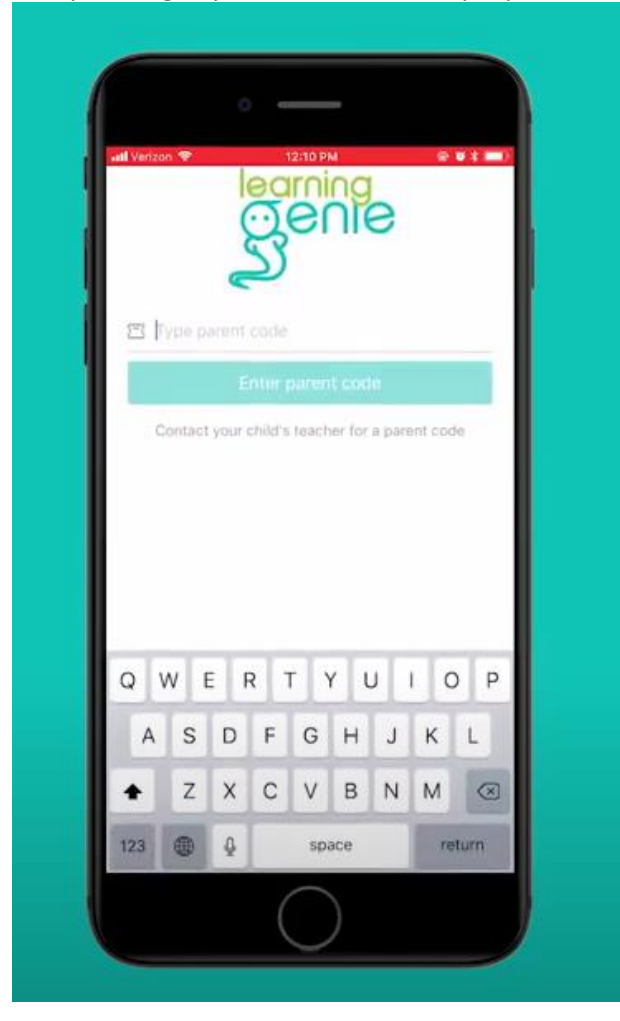

4. Add account information (Name, email address, and password), then tap "Next"

|          |               | ea             | Ini                 | ng                |          |          |     |
|----------|---------------|----------------|---------------------|-------------------|----------|----------|-----|
|          | 9             |                | e                   |                   | S        |          |     |
| 0.1      | <             |                |                     |                   |          |          |     |
| A Distri |               |                |                     |                   |          |          |     |
| C Your   |               |                |                     |                   |          |          |     |
| A Rape   | at Pase       |                |                     |                   |          |          |     |
|          |               |                |                     |                   |          |          | _   |
|          |               |                | Next                |                   |          |          |     |
| EA and   | pronig Lub, Y | ou agr<br>Edit | we to th<br>decv.E0 | ine Terre<br>Ricy | n.of.Sin | CLEER AN | d   |
| Q W      | E             | ۲ r            | T Y                 | r l               | J        |          | ) F |
| AS       | S D           | F              | G                   | н                 | J        | к        | L   |
| + Z      | x             | С              | v                   | в                 | Ν        | м        | G   |
|          |               | space          |                     |                   |          |          |     |

5. And lastly, select the language you prefer to receive information in, then tap "Confirm".

| atil Verizon: ♥ 0<br>×         | 12:10 PM              |     |
|--------------------------------|-----------------------|-----|
| Which language information?    | you prefer to receive | 2   |
| English<br>English             |                       | ~   |
| Español<br>Spanish             |                       | _   |
| Português<br>Portuguese        |                       | - 1 |
| 中文(简体)<br>Chinese (Simplified) |                       | - 1 |
| Afrikaans                      |                       | - 1 |
| shqiptar<br>Albanian           |                       | - 1 |
| عربی<br>Arabic                 |                       | _   |
| իայերեն<br>Armenian            |                       |     |
| Azərbaycan<br>Azərbaijani      |                       | _   |
|                                | Confirm               |     |
|                                |                       |     |
|                                |                       |     |
|                                | $\bigcirc$            |     |
|                                | ()                    |     |

Now you are all set and signed in! You can scroll through your child's feed and be more connected to your child's day to support his learning experience :)

Watch a video:

https://youtu.be/KHvbm9H1dAc